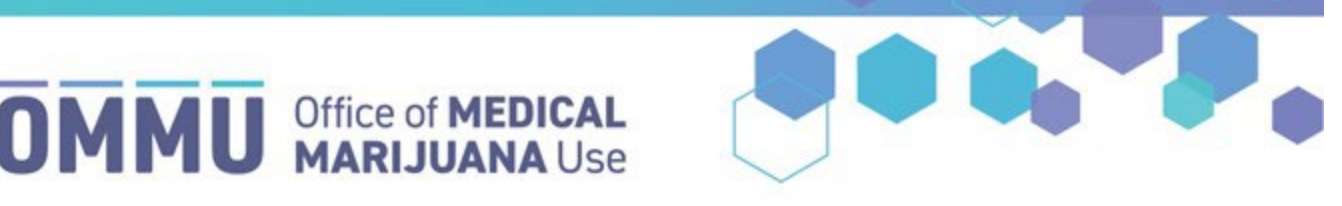

Florida's Official Source for Medical Use.

## Understanding the Registry Submitting the Second Physician Concurrence Form

When creating a certification for a terminally ill patient who is a minor that includes Marijuana in a Form for Smoking, the qualified physician must submit a Second Physician Concurrence Form per section 381.986(4)(d), Florida Statutes.

**Step 1:** Log into the Medical Marijuana Use Registry <u>https://MMURegistry.FLHealth.gov/</u>. *If you do not remember your password, learn how to reset it by <u>clicking here</u>.* 

**Step 2**: Locate the patient for whom you wish to submit the Second Physician Concurrence Form. *For assistance searching for an existing patient or caregiver, <u>click here</u>.* 

**Step 3**: After creating the certification, you will need to navigate to the un-submitted "2PC" form on the Certification Documentation Dashboard and click "View."

For instructions on creating a certification, <u>click here</u>. For instructions on navigating the Certification Documentation dashboard, <u>click here</u>.

|           |              | Certifie<br>Pa<br>Certif | tient: PATIENT MII | NORTEST | ation<br>24        | Click     | "View."        |
|-----------|--------------|--------------------------|--------------------|---------|--------------------|-----------|----------------|
| Туре      | Status       | \$                       | Last Date Subm     | itted 🗘 | Physician          | + Actions |                |
| No Filter | No Filter    | •                        |                    |         |                    |           |                |
| 2PC       | Not Yet Subn | nitted                   |                    |         | PHYSICIAN, TYPICAL | L L       | /iew           |
| СМР       | Not Yet Subn | nitted                   |                    |         | PHYSICIAN, TYPICAL |           | /iew           |
| H 4 1 F   | ▶ 10 ▼ ite   | ms per page              |                    |         |                    | 1         | - 2 of 2 items |

**Step 4**: You are navigated to the "Not Yet Submitted" form. Confirm the pre-populated information is correct (Physician Name, Physician License Type, Physician License Number, Patient Number, Patient DOB, Certification Creation Date, Certification Start Date and End Date, and the Patient Certification Conditions).

| Certification Dates: 05/07/2024 - 12/02/2024                                                                                                    |                                                                                                    |                                                                                                    |
|----------------------------------------------------------------------------------------------------|----------------------------------------------------------------------------------------------------|----------------------------------------------------------------------------------------------------|
| form State: Not Yet Submitted                                                                                                    |                                                                                                    |                                                                                                    |
| OCUMENTATION REQUIRED UNDER SECTION 38                                                                                                    | 81.986(4)(d), FLORIDA STATUTES:                                                                                                    |                                                                                                    |
| ection 381.986(4)(d), Florida Statutes, states, in p<br>vith a terminal condition, the qualified physician d<br>Such determination and concurrence must be doc | pertinent part, that a "qualified physician may not<br>letermines that smoking is the most effective rou<br>sumented in the patient's medical record and in the | ssue a physician certification for marijuana in a form for smoking to a patient under 18 years of age unless the patient is diagnos<br>of administration for the patient, and a second physician who is a board-certified pediatrician concurs with such determination.<br>medical marijuana use registry". |
| Physician Name:                                                                                                    | TYPICAL PHYSICIAN                                                                                                    |                                                                                                    |
| hysician License Type:                                                                                                    | Medical Doctor                                                                                                    |                                                                                                    |
| Physician License Number:                                                                                                    | ME123816                                                                                                    |                                                                                                    |
| Patient Number:                                                                                                    | P1TH8100                                                                                                    |                                                                                                    |
| Patient Date of Birth:                                                                                                    | 01/01/2010                                                                                                    |                                                                                                    |
| Sertification Creation Date:                                                                                                    | 05/07/2024                                                                                                    |                                                                                                    |
| atient Certification Conditions:                                                                                                    | Cancer, Terminal Condition                                                                                                    |                                                                                                    |

**Step 5**: After reviewing the pre-populated data, scroll to the "Board-Certified Pediatrician" section. Here, you will input information (First Name, Last Name, License State, License Type, License Number) about the second physician who is a board-certified pediatrician that is concurring with your determination.

| Board-Certified Pediatrician's First Name     |                             |          |
|-----------------------------------------------|-----------------------------|----------|
| 30ard-Certified Pediatrician's Last Name      |                             |          |
| Board-Certified Pediatrician's License State  | Enter the concurring        |          |
| Board-Certified Pediatrician's License Type   | pediatrician's information. | Response |
| Select License Type                           |                             |          |
| Board-Certified Pediatrician's License Number |                             |          |

**Step 6**: Once you have entered the concurring board-certified pediatrician's information, you will need to upload a document signed by the second physician who is a board-certified pediatrician stating their concurrence with your determination. Click "Select files" to browse your files.

| Please submit a document signed by a second physician who is a board-certified pedia | ing their concurrence with your determination that smoking is the most effective route of administration for this patient. |
|--------------------------------------------------------------------------------------|----------------------------------------------------------------------------------------------------|
| Select files                                                                         | ay drag and drop any files. Drop files here to uplo                                                                        |

Step 7: Select the file you wish to upload, then click "Open."

| Open                                                                              |                   |                  |        | :                                      |
|-----------------------------------------------------------------------------------|-------------------|------------------|--------|----------------------------------------|
| $\leftarrow$ $\rightarrow$ $\checkmark$ $\uparrow$ $\square$ > Documents > PTDocs |                   |                  |        | ✓ C Search PT Docs                     |
| Organize 🔻 New folder                                                             |                   |                  |        | ≣ ▾ 🔲 🔮                                |
| Name ^                                                                            | Date modified     | Туре             | Size   |                                        |
| PT Docs Example                                                                   | 5/7/2024 12:07 PM | Microsoft Word D | 0 KB   |                                        |
| >                                                                                 | 2/19/2024 3:53 PM | Adobe Acrobat D  | 362 KB |                                        |
| Select the file<br>you wish to<br>upload.                                         |                   |                  |        | Click "Open" after<br>select the file. |
| File name: PT Docs Example                                                        |                   |                  |        |                                        |
|                                                                                   |                   |                  |        | Open Cancel                            |

**Step 8:** The file will appear as uploaded. (Please note, you are only allowed to upload one file. You must delete the current file to upload a different one.) To remove a file, click the miscon.

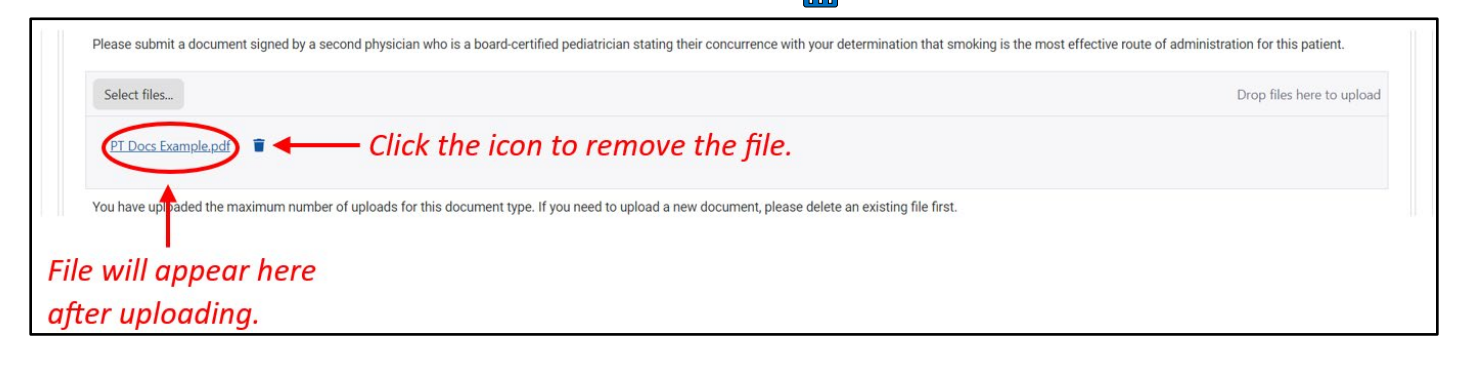

**Step 9**: Select the acknowledgement statement(s) that apply to you.

| Check the<br>acknowledgement<br>that applies to | Acknowledgements  Per section 381.986(4)(d), Florida Statutes, I, together with the concurrence of a second physician who is also a board-certified pediatrician, have determined that smoking is the most effective route of administration for this patient. Per section 386.986(4)(d), Florida Statutes, I have obtained the written informed consent using the standardized informed consent form of this patient's parent or legal guardian prior to issuing this physician certification to the patient for marijuana in a form for smoking. |
|-------------------------------------------------|----------------------------------------------------------------------------------------------------|
| you.                                            |                                                                                                    |

**Step 10**: Enter your first and last name into the appropriate fields, and then click "Submit" to electronically sign and submit the Second Physician Concurrence Form.

| To sign below, supply in the First Name text box, and i | n the Last Name text box. |                                   |
|---------------------------------------------------------|---------------------------|-----------------------------------|
| Type in your first name:                                | Enter First Na            | ime.                              |
| Type in your last name                                  | Enter Last Na             | me.                               |
|                                                         |                           |                                   |
|                                                         |                           | Incomplete or Invalid<br>Response |
| we As Draft Submit <b>Historican Click "Su</b>          | bmit."                    | Incomplete or Invalid<br>Response |

\*\*IMPORTANT: Once the form is under review, it cannot be withdrawn or altered in any way\*\*

Step 11: Click "Confirm."

| Second Physician Concurrence Form - Submit ×                                                                        |                                           |
|----------------------------------------------------------------------------------------------------|-------------------------------------------|
| Are you sure you'd like to perform the following action on the 2nd Physician Concurrence Certification<br>Document? |                                           |
| Submit                                                                                                    |                                           |
| Click "Confirm" to<br>submit the form.                                                                              | Click "Go Back" to<br>return to the form. |

Step 12: You are returned to the Certification Documentation Dashboard.

|           |                   | Certification Docum<br>Patient: PATIENT MINC<br>Certification: 5/7/2024 - 1 | nentation<br>RTEST<br>2/2/2024 |                  |
|-----------|-------------------|-----------------------------------------------------------------------------|--------------------------------|------------------|
| Туре      | Status            | Last Date Submitte                                                          | ed 🕈 Physician                 | Actions          |
| No Filter | No Filter         |                                                                             |                                |                  |
| 2PC       | Submitted         | 5/7/2024                                                                    | PHYSICIAN, TYPICAL             | View             |
| СМР       | Not Yet Submitted |                                                                             | PHYSICIAN, TYPICAL             | View             |
| H + 1 > > | 10 Titems per     | page                                                                        |                                | 1 - 2 of 2 items |

For additional information, visit **KnowTheFactsMMJ.com**